# Ako postupovať pri zmene sadzieb DPH v agende Zásoby od 1. 1. 2025

Dátum vytvorenia K verzii POHODA 2. decembra 2024 1390x

© STORMWARE s.r.o.

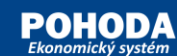

# **OBSAH:**

| Zmena sadzieb DPH od 1. 1. 2025 3                                                                                                    | ; |
|----------------------------------------------------------------------------------------------------|---|
| Zmena sadzieb DPH v agende Zásoby 3                                                                                                    |   |
| Ručná zmena sadzby DPH na zásobe                                                                                                    | ţ |
| Hromadná zmena sadzby DPH na zásobách                                                                                                    | 5 |
| Prepočty cien zásob                                                                                                    | 5 |
| Prepočet predajných cien                                                                                                    |   |
| Prepočet nákupných cien                                                                                                    | , |
| Príklady na precenenie skladových zásob 8                                                                                                    |   |
| Príklad č. 1: Vo formulári zásoby je uvedená Nákupná aj Predajná cena bez DPH, ceny na záložke Zľavy nie sú<br>fixované. Chcem prepočítať čiastky s daňou podľa zmeny DPH | ; |
| Príklad č. 2: Vo formulári zásoby je uvedená Nákupná aj Predajná cena s DPH, ceny na záložke Zľavy nie sú<br>fixované. Chcem prepočítať čiastky s daňou podľa zmeny DPH   | ) |
| Príklad č. 3: Vo formulári zásoby je uvedená Nákupná aj Predajná cena s DPH, ceny na záložke Zľavy nie sú<br>fixované. Chcem prepočítať čiastky bez dane podľa zmeny DPH  |   |
| Fixácia cien na záložke Zľavy 14                                                                                                    |   |
| Koeficienty pre prepočet cien zásob pri zmene sadzby DPH15                                                                                                    |   |
| Príklad č. 4: Vo formulári zásoby je uvedená Nákupná aj Predajná cena s DPH, ceny na záložke Zľavy sú fixované.<br>Chcem prepočítať čiastky s daňou podľa zmeny DPH15     |   |

Postup pri zmene sadzieb DPH od 1. 1. 2025 v agende Zásoby – zhrnutie ...... 18

# Zmena sadzieb DPH od 1. 1. 2025

Podľa novely zákona o DPH sa od 1. 1. 2025 základná sadzba DPH 20 % zvyšuje na 23 %. Zároveň sa uplatňujú dve znížené sadzby DPH, jedna vo výške 19 % a druhá znížená sadzba 5 % je ponechaná. Zároveň sa ruší znížená sadzba DPH 10 %.

| Sadzby DPH           | Rok 2024 | Rok 2025 |
|----------------------|----------|----------|
| Základná sadzba      | 20 %     | 23 %     |
| Prvá znížená sadzba  | 10 %     | 19 %     |
| Druhá znížená sadzba | 5 %      | 5 %      |

V programe POHODA sa nové sadzby DPH zobrazia automaticky:

- v účtovnej jednotke na základe systémového dátumu nastaveného v počítači, t. j. od 1. 1. 2025 a vyššie,
- v novovytvorenej účtovnej jednotke pre rok 2025 alebo v účtovnej jednotke, v ktorej je nastavené účtovanie na prelome účtovných období (2025p),
- v prípade účtovnej jednotky, ktorá účtuje v hospodárskom roku, ide predovšetkým o systémový dátum nastavený v počítači, t. j. dátum 1. 1. 2025 a vyššie.

# Zmena sadzieb DPH v agende Zásoby

V agende **Zásoby** sa pri jednotlivých zásobách v poliach **DPH nákup** a **DPH predaj** vykoná automatický prevod z pôvodnej sadzby DPH na novú sadzbu DPH podľa nasledujúcej tabuľky:

| Zmena sadzieb DPH<br>na zásobách | Rok 2024 | Rok 2025 |
|----------------------------------|----------|----------|
| Zásoba A                         | 20 %     | 23 %     |
| Zásoba B                         | 10 %     | 19 %     |
| Zásoba C                         | 5 %      | 5 %      |
| Zásoba D                         | 0 %      | 0 %      |

Ceny zásob zostanú nezmenené. Ceny je potrebné upraviť ručne alebo pomocou hromadných prepočtov cien.

# Upozornenia:

Všetky operácie vykonávajte vo verzii programu POHODA Január 2025, rel. 13900 alebo vo vyššej.

Pred vykonaním hromadných prepočtov cien a prípadnou zmenou sadzieb DPH pri niektorých tovaroch a službách na inú sadzbu DPH, odporúčame vykonať zálohu účtovnej jednotky, a to pomocou povelu Súbor/Zálohovanie/Zálohovať...

Samotné úpravy cien i sadzieb DPH vykonávajte na prelome účtovných období (2025p).

Zásoba môže mať v jednej účtovnej jednotke vždy iba jednu sadzbu DPH pre nákup a jednu sadzbu DPH pre predaj a rovnako aj jednu hodnotu pre každú nákupnú a predajnú cenu. Akonáhle nastavíte účtovnú jednotku na prelom účtovných období 2025p, zmenia sa sadzby DPH na sadzby platné pre rok 2025.

### <u>Príklad:</u>

Zásoba má v roku 2024 pre nákup i predaj základnú sadzbu DPH 20 %. Na prelome období v roku 2025p sa zmení nákupná a predajná DPH na základnú sadzbu 23 %. Ceny na zásobe zostanú nezmenené. Bližšie informácie ohľadom prepočtov cien nájdete v tomto manuáli v časti Prepočty cien zásob.

Ďalej, pri niektorých zásobách sa od 1. 1. 2025 mení sadzba DPH. V prípade takýchto zásob je možné inú výšku sadzby DPH platnú pre rok 2025 nastaviť ručne alebo pomocou hromadných úprav cez povel Záznam/Editácia/Upraviť všetko... Samotný prepočet cien je možné spustiť následne pomocou ďalších povelov z ponuky Záznam.

# Ručná zmena sadzby DPH na zásobe

Sadzby DPH je možné meniť ručne vo formulári zásob. Tým sa okamžite prepočítajú ceny. Ak zmeníte na zásobe sadzbu DPH ručne, automaticky sa pri nákupnej, resp. predajnej cene prepočíta cena s DPH. Jedinou výnimkou je situácia, kedy je vo formulári uvedená predajná cena vrátane DPH a je zafixovaná. V tomto prípade sa prepočíta predajná cena bez DPH.

### Príklad:

Pri vybranej zásobe máme nastavenú základnú predajnú cenu bez DPH 60,- € a v poli DPH predaj je sadzba vo výške 23 %. Chceme zmeniť sadzbu v poli DPH predaj z 23 % na sadzbu DPH 19 %, základnú predajnú cenu bez DPH nemeniť a prepočítať iba predajnú cenu s DPH.

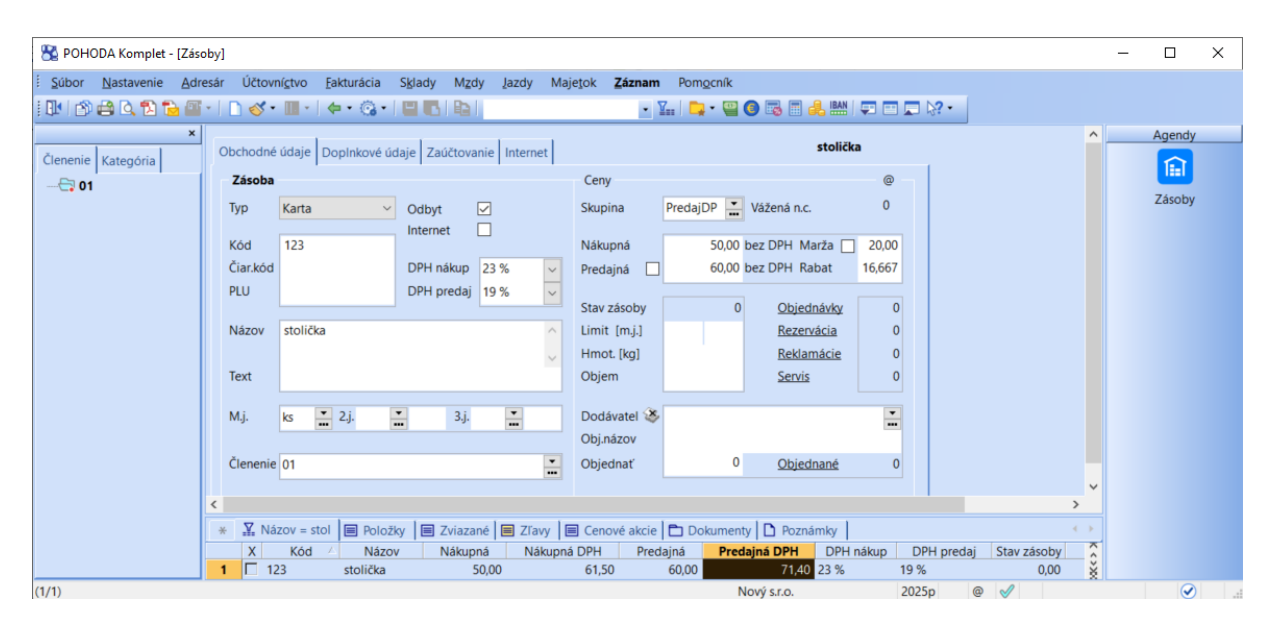

#### Postup:

V poli DPH predaj ručne z výklopného zoznamu zmeníme sadzbu DPH z 23 % na 19 %. Po uložení zmeny sa základná predajná cena bez DPH na zásobe nezmení a zostane vo výške 60,- € (pole Predajná vo formulári zásoby, resp. stĺpec Predajná v tabuľke). Automaticky sa však so zmenou sadzby DPH v poli DPH predaj prepočíta i predajná cena s DPH z pôvodnej hodnoty 72,- € na novú výšku 71,40 €. Novú základnú predajnú cenu s DPH uvidíte v tabuľke agendy v stĺpci Predajná DPH.

Ak vám ručný spôsob prepočtu cien pri zmene sadzby DPH nevyhovuje, odporúčame vám použiť hromadnú zmenu sadzieb DPH, po ktorej si môžete zvoliť vlastné spôsoby prepočtu cien.

# Hromadná zmena sadzby DPH na zásobách

Pri hromadných úpravách sa mení vždy iba jedno pole na konkrétnu hodnotu. Z toho dôvodu je potrebné postup vykonávať zvlášť pre pole **DPH nákup** a **DPH predaj** a tiež zvlášť pre každú sadzbu DPH, ktorá sa bude nastavovať.

Novú sadzbu DPH je možné nastaviť prostredníctvom hromadných úprav pomocou povelu **Záznam/Editácia/Upraviť všetko**... Vo výbere zásob pre hromadnú zmenu sadzieb DPH by nemali byť zahrnuté zásoby typu Komplet a Súprava. Ceny zásoby typu Súprava sú tvorené z jej položiek. Pri zásobe typu Komplet je potrebné cenu upraviť vždy ručne.

# <u>Príklad:</u>

Pri vybranej skupine zásob chceme zmeniť sadzbu v poli DPH nákup z 19 % na sadzbu DPH 5 %.

### Postup:

V agende **Zásoby** je najprv potrebné vybrať požadovanú skupinu zásob pomocou filtra. Do výberu by nemali byť zahrnuté zásoby typu Komplet a Súprava. Povelom **Záznam/Editácia/Upraviť všetko**... zobrazíme dialógové okno **Hromadná úprava záznamov**. Z výklopného zoznamu v **Poli agendy** vyberieme DPH nákup a do poľa **Hodnota** vyberieme požadovanú hodnotu 5 %. Po potvrdení tlačidlom OK sa pri všetkých vybraných zásobách hromadne nastaví sadzba DPH nákup 5 %. K prepočtu cien však automaticky v programe nedôjde. Bližšie informácie ohľadom prepočtov cien nájdete v tomto manuáli v časti Prepočty cien zásob.

# Upozornenie:

Pri vložení skladových položiek do dokladu sa použijú vždy sadzby DPH podľa zadaného dátumu na doklade. Ak budete mať v agende Zásoby už prepočítané ceny skladových položiek podľa nových sadzieb DPH platných od roku 2025, ale budete vkladať skladovú položku do dokladu s dátumom 2024, na doklade sa použije sadzba DPH platná v roku 2024, avšak s cenou prepočítanou podľa novej sadzby DPH pre rok 2025.

Na základe uvedeného odporúčame pred prepočítaním cien na prelome období 2025p, mať zaevidované všetky doklady so skladovými položkami za rok 2024.

Ś

**TIP:** Pre skúšobné účely na prepočty cien a prípadné hromadné zmeny sadzieb DPH na inú legislatívnu sadzbu DPH v agende Zásoby vám odporúčame vytvoriť si kópiu účtovnej jednotky. Kópiu vytvoríte v agende Súbor/Účtovné jednotky pomocou povelu Záznam/Editácia/Kopírovať alebo klávesovou skratkou Ctrl + K. Názov "skúšobnej" účtovnej jednotky odporúčame zmeniť, aby nedošlo k prípadnej zámene s "ostrou" účtovnou jednotkou, v ktorej reálne účtujete.

Následne po vyskúšaní si potrebných operácií môžete skúšobnú firmu zo zoznamu účtovných jednotiek jednoducho vymazať pomocou povelu Záznam/Editácia/Zmazať alebo klávesovou skratkou Ctrl + Delete.

# **PREPOČTY CIEN ZÁSOB**

Hromadnou zmenou sadzby DPH pri zásobách v poliach **DPH nákup** a **DPH predaj** v agende **Zásoby nedochádza k automatickému prepočtu cien zásob**. Tento prepočet je potrebné vykonať ručne prostredníctvom povelu **Záznam/Operácia/Precenenie predajných cien...** resp. **Precenenie nákupných cien...** 

Prepočty cien je potrebné vykonať na prelome účtovných období, t. j. v roku 2025p, kde sa na základe legislatívy zobrazí nová výška DPH v agende Zásoby. Pred každým precenením zásob je potrebné vybrať požadované skladové karty, ktoré budú do precenia zahrnuté.

Nižšie si najprv popíšeme všeobecný postup prepočtu predajných a nákupných cien, potom si uvedieme konkrétne príklady vrátane cien na záložke Zľavy.

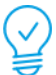

**TIP:** V agende Zásoby odporúčame vykonať najprv prepočet predajných cien a až následne prepočet nákupných cien.

Ak si pred prepočtom nákupných cien zafixujete základnú predajnú cenu v poli **Predajná**, pri prepočte nákupných cien sa vám následne už základná predajná cena nezmení.

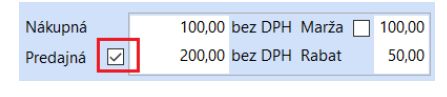

Fixáciu základnej predajnej ceny je možné vykonať aj hromadne pomocou povelu **Záznam/Operácia/Fixácia cien...** 

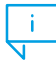

**INFO:** Ak máte v programe POHODA vytvorené vlastné užívateľské tlačové zostavy, je potrebné si pri daných zostavách skontrolovať správne zobrazenie sadzieb DPH.

# Prepočet predajných cien

V prípade, že by ste pri niektorých zásobách chceli prepočítať cenu bez DPH a pri iných cenu s DPH, je potrebné prepočty spustiť zvlášť, vždy nad správnou skupinou zásob.

# Postup:

V agende Zásoby povelom Záznam/Operácia/Precenenie predajných cien.... otvoríte sprievodcu Prepočet predajných cien vybraných zásob. V ňom zaškrtnete voľbu Predajné ceny nemeniť, len prepočítať. Samotná voľba funguje tak, že prepočíta vždy tú predajnú cenu, ktorá nie je uvedená vo formulári zásoby. Ak chcete sami zvoliť, ktorú cenu prepočítať, môžete tak urobiť pomocou voľby Prepočítať cenu bez DPH, resp. Prepočítať cenu s DPH.

Aby mali tieto funkcie vplyv aj na zásoby, pri ktorých je predajná cena zafixovaná, treba navyše zaškrtnúť voľbu **Upraviť i fixované zľavy**. Ak nie je voľba zaškrtnutá, prepočíta sa, bez ohľadu na nastavenie, nezafixovaná cena.

# Príklady prepočtov:

Pri všetkých príkladoch odporúčame zaškrtnúť aj voľbu **Upraviť i fixované ceny**.

# Pri všetkých zásobách chcem prepočítať predajnú cenu bez DPH

V sprievodcovi Prepočet predajných cien vybraných zásob zaškrtnite Predajné ceny nemeniť, len prepočítať a Prepočítať cenu bez DPH.

# Pri všetkých zásobách chcem prepočítať cenu s DPH

V sprievodcovi Prepočet predajných cien vybraných zásob zaškrtnite Predajné ceny nemeniť, len prepočítať a Prepočítať cenu s DPH.

# Pri všetkých zásobách chcem zachovať cenu vo formulári bez ohľadu na to, či je bez DPH alebo s DPH

V sprievodcovi Prepočet predajných cien vybraných zásob zaškrtnite iba Predajné ceny nemeniť, len prepočítať.

# Prepočty cien na záložke Zľavy

Okrem základnej predajnej ceny je možné mať aj ďalšie predajné ceny na záložke Zľavy. Prepočtu týchto cien je venovaná samostatná sekcia s príkladmi.

# Prepočet nákupných cien

Po prepočte predajných cien odporúčame vykonať prepočet nákupných cien. Ak by ste pri niektorých zásobách chceli prepočítať cenu bez DPH a pri iných cenu s DPH, je potrebné prepočty spustiť zvlášť vždy nad správnou skupinou zásob.

# Postup:

V agende Zásoby povelom Záznam/Operácia/Precenenie nákupných cien… otvoríte sprievodcu Prepočet nákupnej ceny. V ňom zaškrtnete voľbu Nákupnú cenu nemeniť, iba prepočítať. Samotná voľba funguje tak, že prepočíta vždy tú nákupnú cenu, ktorá nie je uvedená vo formulári. Ak chcete sami zvoliť, ktorú cenu prepočítať, môžete tak urobiť pomocou voľby Prepočítať cenu bez DPH, resp. Prepočítať cenu s DPH.

# Príklady prepočtov:

# Pri všetkých zásobách chcem prepočítať cenu bez DPH

V sprievodcovi Prepočet nákupnej ceny zaškrtnite Nákupnú cenu nemeniť, iba prepočítať a Prepočítať cenu bez DPH.

# Pri všetkých zásobách chcem prepočítať cenu s DPH

V sprievodcovi Prepočet nákupnej ceny zaškrtnite Nákupnú cenu nemeniť, iba prepočítať a Prepočítať cenu s DPH.

**Pri všetkých zásobách chcem zachovať cenu vo formulári bez ohľadu na to, či je bez DPH alebo s DPH** V sprievodcovi Prepočet nákupnej ceny zaškrtnite iba Nákupnú cenu nemeniť, iba prepočítať.

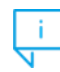

**INFO:** Po hromadnom precení skladových položiek v agende Zásoby odporúčame skontrolovať a v prípade potreby upraviť tiež:

- ceny zásob typu Komplet v agende Zásoby (ceny tohto typu zásoby je potrebné upraviť ručne),
- > individuálne ceny na záložke Individuálne zľavy v agende Adresár,
- akciové ceny v agende Cenové akcie (dodatočne je možné aktualizovať ceny cez Záznam/Operácia/Aktualizácia cien...).

**INFO:** Ak sa v rámci prepočtov zmení nákupná cena bez DPH, treba počítať s tým, že sa zodpovedajúcim spôsobom zmenia aj predajné ceny z nej odvodené. Zmena nákupnej ceny s DPH nemá vplyv na predajné ceny.

V prípade, že budete v rámci prepočtov meniť nákupnú cenu bez DPH, avšak nebudete chcieť, aby sa zodpovedajúcim spôsobom zmenili i predajné ceny z nej odvodené, odporúčame **predajnú cenu zafixovať**. V takom prípade by zmena nákupnej ceny bez DPH nemala mať vplyv na predajné ceny a zľavy z nej odvodené.

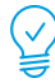

**TIP:** Ak vám nevyhovujú vyššie uvedené spôsoby prepočtov cien, v programe POHODA môžete predajné ceny na skladových zásobách upraviť hromadne, a to pomocou vopred pripraveného excelovského súboru. Návod ako na to, si môžete pozrieť v našom videonávode: Ako v programe POHODA aktualizovať ceny zásob pomocou súboru v exceli?

# Príklady na precenenie skladových zásob

**TIP:** Nižšie uvedené príklady na precenenie skladových zásob si môžete pozrieť aj v našom videonávode: **Zmena sadzieb DPH v agende Zásoby od 1. 1. 2025**.

# PRÍKLAD č. 1:

<u>Vo formulári zásoby je uvedená Nákupná aj Predajná cena bez DPH, ceny na záložke Zľavy nie sú</u> <u>fixované. Chcem prepočítať čiastky S DAŇOU podľa zmeny DPH.</u>

Vo formulári sú hodnoty Nákupná 100 € bez DPH a Predajná 200 € bez DPH. Sadzba DPH pre nákup a predaj je 20 %. Predajná cena je zafixovaná. Zásoba má vedľajšie ceny a zľavy v hodnote:

| Vedľajšia cena bez DPH: | 150€    |
|-------------------------|---------|
| Vedľajšia cena s DPH:   | 180€    |
| Zľava bez DPH:          | 192€    |
| Zľava s DPH:            | 230,40€ |
| Nákupná s DPH:          | 120€    |
| Predajná s DPH:         | 240€    |

| 😤 POHODA K    | Komplet - [Z | Zásoby] |                   |                                 |                |                     |                   |                                |                   |                |                                           |             |                  |           |              |           |                  |         | - |        | × |
|---------------|--------------|---------|-------------------|---------------------------------|----------------|---------------------|-------------------|--------------------------------|-------------------|----------------|-------------------------------------------|-------------|------------------|-----------|--------------|-----------|------------------|---------|---|--------|---|
| Súbor Nas     | stavenie 🛛 🔒 | Adresár | Účtovr            | ní <u>c</u> tvo <u>F</u> aktura | icia Sklady    | M <u>z</u> dy       | Jazdy Ma          | aje <u>t</u> ok <u>Z</u> áznam | Pom <u>o</u> cník | 0 🗟            | 🔒 🏭                                       |             | <b>??</b> -      |           |              |           |                  |         |   |        |   |
| Členenie Kate | egória       | × 0     | bchodné<br>Zásoba | údaje Doplnk                    | ové údaje Za   | ičtovanie           | Internet          | Cenv                           |                   |                | E                                         | e           |                  |           |              |           |                  |         |   | Agendy |   |
|               |              |         | Typ               | Karta                           | V Odbyt        | et 🗌                |                   | Skupina                        | NaP DPH           | Vážená n.      | :.<br>Aarža 🗖                             | 0           |                  |           |              |           |                  |         |   | Zásoby |   |
|               |              |         | Čiar.kód<br>PLU   | 5                               | DPH n<br>DPH p | ákup 23<br>redaj 23 | % ~               | Predajná 🔽                     | 200,00            | bez DPH F      | abat                                      | 50,00       |                  |           |              |           |                  |         |   |        |   |
|               |              |         | Názov             | В                               |                |                     | < >               | Limit [m.j.]<br>Hmot. [kg]     | 0                 | Reze<br>Rekli  | <u>unavky</u><br>r <u>vácia</u><br>imácie | 0           |                  |           |              |           |                  |         |   |        |   |
|               |              |         | M.j.              | ks 💌 2.j.                       | •              | 3.j.                |                   | Dodávatel 🍣                    |                   | Servi          | 2                                         | •           |                  |           |              |           |                  |         |   |        |   |
|               |              |         | Členenie          | 01                              |                |                     | •                 | Objednať                       | 0                 | Obje           | dnané                                     | 0           |                  |           |              |           |                  |         |   |        |   |
|               |              | *       | <u>⊼</u> 1 z      | táznam 🔳 Pol                    | ožky 🗐 Zvia    | zané 🔳              | Zľavy 🔳           | Cenové akcie                   | Dokumenty         | Poznán         | iky                                       | ie Fix cenv | Cena             | Fix zľavy | Z[ava %      | Fix marže | Marža            | Rahat 7 |   |        |   |
|               |              | 1       | Vedľa<br>Vedľa    | jšia cena Tr<br>jšia cena Tr    | valá<br>valá   | 50                  | VPC<br>VPC_DPH    | VPC_U                          | орн               | □ 0,0<br>▼ 0,0 | 11                                        |             | 150,00           |           |              |           | 50,000<br>46,341 | 33,333  | • |        |   |
| (1/2) (01)    |              | 3       | Zľava<br>Zľava    | Tr<br>Tr                        | valá<br>valá   |                     | Zfava<br>Zfava DP | н                              |                   | I 0,0          | 11                                        |             | 192,00<br>230,40 |           | 4,00<br>6,34 | 2025p     | 92,000 87,317    | 46,615  | e | EDIT   |   |

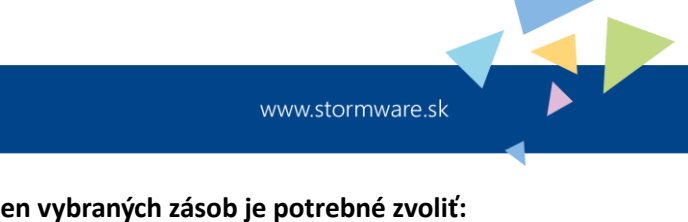

epočet predajných cien vybraných zásob

# V dialógovom okne Prepočet predajných cien vybraných zásob je potrebné zvoliť:

<u>Vybrať základnú predajnú cenu a zľavy:</u> Základná predajná cena, Zľava bez DPH, Zľava s DPH

STORMWARE

<u>Nevyberať vedľajšie predajné ceny:</u> Vedľajšia cena bez DPH, Vedľajšia cena s DPH

Zaškrtnúť: Predajné ceny nemeniť, len prepočítať Prepočítať cenu s DPH

Základná predajná cena s DPH sa zmení o percento DPH. Zľava bez DPH a vedľajšie ceny sa nezmenia. Zľava s DPH sa upraví podľa novej sadzby DPH.

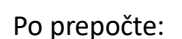

**POHODA** 

Základná predajná cena s DPH sa zmení z hodnoty 240 € na 246 € a Zľava s DPH sa zmení z hodnoty 230,40 € na 236,16 €.

| 🔀 РОНОС    | DA Komplet -       | [Zásoby]         |                |                            |             |          |            |         |     |                   |      |                  |        |            |        |          |             |            |          |           |        |        | - |       | $\times$ |
|------------|--------------------|------------------|----------------|----------------------------|-------------|----------|------------|---------|-----|-------------------|------|------------------|--------|------------|--------|----------|-------------|------------|----------|-----------|--------|--------|---|-------|----------|
| Súbor      | <u>N</u> astavenie | Adresár          | Účtovi         | ní <u>c</u> tvo <u>F</u> a | kturácia    | Sklady   | Mzdy       | Jazdy   | Maj | etok <b>Zázna</b> | m    | Pom <u>o</u> cní | k      |            |        |          |             |            |          |           |        |        |   |       |          |
|            | 8 Q 11 T           | <u>ا • 11 ما</u> | D 🞸 •          | • • •                      | ••@•        |          | <b>B</b> / |         |     |                   | ¥    | - 📮 • 🤅          |        | 78 II 🕹 🛙  |        |          | <u>}? -</u> |            |          |           |        |        |   |       |          |
|            |                    | × _              | bchodná        |                            | uninková ús | 1010 700 | tovania    | Interne |     |                   |      |                  |        |            | в      |          |             |            |          |           |        |        | _ | Agend | у        |
| Členenie   | Kategória          | `                | Zisoba         |                            |             |          |            |         |     |                   |      |                  |        |            |        |          |             |            |          |           |        |        |   |       |          |
| 🔄 01       |                    |                  | Zasoba         |                            |             |          |            |         |     | Ceny              |      |                  |        |            |        | (e)      |             |            |          |           |        |        |   | Zásob | u .      |
|            |                    |                  | Тур            | Karta                      | ~           | Odbyt    |            |         |     | Skupina           | Na   | aP DPH           | Vá:    | žená n.c.  |        | 0        |             |            |          |           |        |        |   | 20300 | ,        |
|            |                    |                  | Kód            | В                          |             | Internet |            |         |     | Nákupná           |      | 100              | 00 bez | DPH Marža  | 100    | 0.00     |             |            |          |           |        |        |   |       |          |
|            |                    |                  | Čiar.kód       |                            |             | DPH nái  | kup 23     | %       |     | Predainá          | 7    | 200.             | 00 bez | DPH Rabat  | 50     | 0.00     |             |            |          |           |        |        |   |       |          |
|            |                    |                  | PLU            |                            |             | DPH pre  | daj 23     | %       | ~   |                   |      |                  |        |            |        |          |             |            |          |           |        |        |   |       |          |
|            |                    |                  |                |                            |             |          |            |         |     | Stav zásoby       |      |                  | 0      | Objednávky | L      | 0        |             |            |          |           |        |        |   |       |          |
|            |                    |                  | Názov          | В                          |             |          |            |         | ^   | Limit [m.j.]      |      |                  |        | Rezervácia |        | 0        |             |            |          |           |        |        |   |       |          |
|            |                    |                  |                |                            |             |          |            |         | ~   | Hmot. [kg]        |      |                  |        | Reklamácie | :      | 0        |             |            |          |           |        |        |   |       |          |
|            |                    |                  | Text           |                            |             |          |            |         |     | Objem             |      |                  |        | Servis     |        | 0        |             |            |          |           |        |        |   |       |          |
|            |                    |                  | мі             | ke 💌                       | 21          | •        | 31         |         |     | Dodávatel 5       | ×.   |                  |        |            |        | •        |             |            |          |           |        |        |   |       |          |
|            |                    |                  | mg.            | N -                        |             | ••       | 5.9.       |         |     | Obinázov          | ~    |                  |        |            |        |          |             |            |          |           |        |        |   |       |          |
|            |                    |                  | Členenie       | 01                         |             |          |            |         | •   | Objednať          |      |                  | 0      | Objednané  |        | 0        |             |            |          |           |        |        |   |       |          |
|            |                    |                  | cremente       |                            |             |          |            |         |     | Objednat          |      |                  |        | objednane  |        |          |             |            |          |           |        |        |   |       |          |
|            |                    |                  |                |                            |             |          |            |         |     |                   |      |                  |        |            |        |          |             |            |          |           |        |        |   |       |          |
|            |                    | *                | X 12           | záznam 🛙 🔳                 | Položky     | 🔳 Zviaz  | ané 🔳      | Zľavy   |     | enové akcie       | Ē D  | okument          |        | Poznámky   |        |          |             |            |          |           |        |        |   |       |          |
|            |                    |                  | 1              | Typ ceny                   | Platnost    | Od       | Do         |         | Náz | ov                | Po   | pis              | S      | Zaokrúł    | nlenie | Fix ceny | Cena        | Fix zľavy  | Zl'ava % | Fix marže | Marža  | Rabat  | ~ |       |          |
|            |                    |                  | Vedľa          | jšia cena                  | Trvalá      |          |            | VPC     |     | VPC               |      |                  |        | 0,01       |        |          | 150,00      |            |          |           | 50,000 | 33,333 | ^ |       |          |
|            |                    | 2                | Vedľa          | jšia cena                  | Trvalá      |          |            | VPC_E   | OPH | VPC               | _DPH |                  | X      | 0,01       |        |          | 180,00      |            | 4.00     |           | 46,341 | 31,667 |   |       |          |
|            |                    | 3                | Zlava<br>Zľava |                            | Trvalá      |          |            | Zlava   | DPH |                   |      |                  | I IX   | 0,01       |        |          | 236.16      |            | 4,00     | -<br>-    | 92,000 | 47,917 | * |       |          |
| (1/2) (01) |                    |                  | 21040          |                            |             |          |            | LIGVO   | orn |                   |      |                  |        | 0,01       | -      |          | N           | ový s.r.o. | 4,00     | 2025p     | @ 🗸    | ,517   | × |       |          |

Teraz upravíme nákupnú cenu a vedľajšie ceny na záložke Zľavy – opäť meníme čiastku s DPH. V dialógovom okne Prepočet nákupnej ceny je potrebné zaškrtnúť:

| Nakuphú čenu nemenít, iba prepočítat                | Prepočet nákupnej ceny                                                                                          |
|-----------------------------------------------------|----------------------------------------------------------------------------------------------------|
| Prepočítať cenu s DPH                               | Prepočet nákupnej ceny                                                                                          |
| Po prepočte:                                        | Zvolte jednu z možnosti prepočtu nákupnej ceny každej zvolenej zásoby.<br>( Nákupnú cenu nemení, iba prepočilat |
| Nákunná cena s DPH sa zmení o percento DPH          | Prepočítať cenu bez DPH                                                                                         |
| Nakupila cella 3 Di li sa zilielli o percento Di li | ✓ Prepočítať cenu s DPH                                                                                         |
| z hodnoty 120 € na 123 €.                           | Aktualizovať nákupnú cenu váženou nákupnou cenou                                                                |
| ,                                                   | Aktualizovať nákupnú cenu poslednou nákupnou cenou                                                              |
|                                                     | O Upravit nákupnú cenu o 🗘 🗘                                                                                    |
| Vedľajšia predajná cena bez DPH sa nezmení.         | Aktualizovať váženú nákupnú cenu všetkých zásob                                                                 |
| Vedľajšia predajná cena s DPH sa zmení o            |                                                                                                    |
| percento DPH z hodnoty 180 € na 184,50 €.           | Pred prepočtom zálohujte databázu firmy povelom Zálohovať z ponuky Súbor/Zálohovanie.                           |
| Základná predajná cena a zľavy sa nezmenia.         | Dokončiť Storno Pomoc                                                                                           |

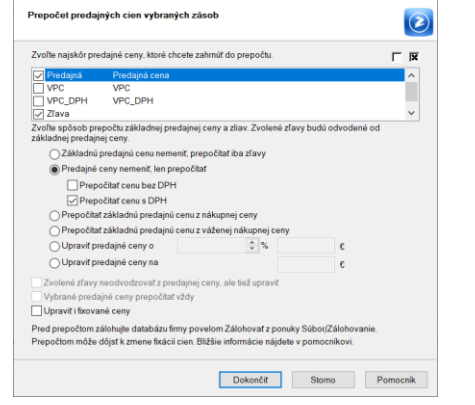

×

×

| Agendy<br>fin<br>Zásoby |
|-------------------------|
|                         |
|                         |

# PRÍKLAD č. 2:

<u>Vo formulári zásoby je uvedená Nákupná aj Predajná cena s DPH, ceny na záložke Zľavy nie sú</u> <u>fixované. Chcem prepočítať čiastky S DAŇOU podľa zmeny DPH.</u>

Vo formulári sú hodnoty Nákupná 100 € s DPH a Predajná 200 € s DPH. Sadzba DPH pre nákup a predaj je 20 %. Predajná cena je zafixovaná. Zásoba má vedľajšie ceny a zľavy v hodnote:

| Vedľajšia cena bez DPH: | 125€    |
|-------------------------|---------|
| Vedľajšia cena s DPH:   | 150€    |
| Zľava bez DPH:          | 160€    |
| Zľava s DPH:            | 192€    |
| Nákupná bez DPH:        | 83,33€  |
| Predajná bez DPH:       | 166,67€ |

|            | DA Komplet -       | [Zásoby] |                               |                          |             |          |         |           |           |        |       |          |            |             |        |        |           |            |           |             |        |        | _ | П      | × |
|------------|--------------------|----------|-------------------------------|--------------------------|-------------|----------|---------|-----------|-----------|--------|-------|----------|------------|-------------|--------|--------|-----------|------------|-----------|-------------|--------|--------|---|--------|---|
| Cig ronio  |                    | (2000)   |                               |                          |             |          |         |           |           |        |       |          |            |             |        |        |           |            |           |             |        |        |   |        |   |
| E Súbor    | <u>N</u> astavenie | Adresá   | Účtov                         | ní <u>c</u> tvo <u>B</u> | akturácia   | Sklady   | Mzdy    | Jazdy N   | lajetok Z | áznam  | Pom   | locník   |            |             |        |        |           |            |           |             |        |        |   |        |   |
| 💵   🔊      | 🖨 🙆 ち              | à 🕮 • 🗍  | 🗋 🎸 •                         | • 🔳 • 🛛                  | •• @•       |          |         |           |           | - 2    |       | • 🗑 🕻    | ) 🐻        | 🔳 🦺 🔛 🛛     | ₽ 🗆 🗖  | ] ₿?   | •         |            |           |             |        |        |   |        |   |
|            |                    | ×        |                               |                          |             |          |         |           |           |        |       |          |            |             |        |        |           |            |           |             |        |        |   | Agend  | y |
| Členenie   | Kategória          |          | Obchodné                      | údaje D                  | oplnkové úd | daje Zaú | tovanie | Internet  |           |        |       |          |            |             | 3      |        |           |            |           |             |        |        |   |        |   |
|            |                    |          | Zásoba                        |                          |             |          |         |           | Ceny      |        |       |          |            |             | @      |        |           |            |           |             |        |        |   | 0      |   |
|            |                    |          | Тур                           | Karta                    | ~           | Odbyt    |         |           | Skupin    | а      | NaP D | PH 🔛     | /ážen      | iá n.c.     | 0      |        |           |            |           |             |        |        |   | Zásoby | 1 |
|            |                    |          |                               |                          |             | Internet |         |           |           |        |       |          |            |             |        |        |           |            |           |             |        |        |   |        |   |
|            |                    |          | Kód                           | В                        |             |          |         |           | Nákupi    | ná     |       | 100,00 s | DPH        | Marža 📃     | 100,00 |        |           |            |           |             |        |        |   |        |   |
|            |                    |          | Čiar.kód                      |                          |             | DPH ná   | kup 23  | % ~       | Predajr   | ná 🗹   |       | 200,00 s | DPH        | Rabat       | 50,00  |        |           |            |           |             |        |        |   |        |   |
|            |                    |          | PLU                           |                          |             | DPH pr   | edaj 23 | % ~       |           |        |       | -        |            |             |        |        |           |            |           |             |        |        |   |        |   |
|            |                    |          |                               | -                        |             |          |         |           | Stav zá   | soby   |       | 0        | 2          | Objednávky  | 0      |        |           |            |           |             |        |        |   |        |   |
|            |                    |          | Názov                         | В                        |             |          |         | ^         | Limit (   | m.j.]  |       |          | E          | Rezervácia  | 0      |        |           |            |           |             |        |        |   |        |   |
|            |                    |          |                               |                          |             |          |         | $\sim$    | Hmot.     | [kg]   |       |          | E          | Reklamácie  | 0      |        |           |            |           |             |        |        |   |        |   |
|            |                    |          | Text                          |                          |             |          |         |           | Objem     |        |       |          | 5          | iervis      | 0      |        |           |            |           |             |        |        |   |        |   |
|            |                    |          |                               |                          | 2:          | •        | 21      |           | Derter    |        |       |          |            |             |        |        |           |            |           |             |        |        |   |        |   |
|            |                    |          | m.j.                          | KS                       | 2.j.        |          | ə.j.    |           | Object    |        |       |          |            |             |        |        |           |            |           |             |        |        |   |        |   |
|            |                    |          |                               |                          |             |          |         |           | Obj.na.   | 200    |       |          |            |             |        |        |           |            |           |             |        |        |   |        |   |
|            |                    |          | Clenenie                      | 01                       |             |          |         |           | Objedr    | hať    |       | 0        | 2          | Objednané   | 0      |        |           |            |           |             |        |        |   |        |   |
|            |                    |          |                               |                          |             |          |         |           |           |        |       |          |            |             |        |        |           |            |           |             |        |        |   |        |   |
|            |                    |          | 1 🖂 1                         |                          | Imax        |          |         |           |           |        | . 10  |          | . 1        |             |        |        |           |            |           |             |        |        |   |        |   |
|            |                    |          | •                             | Polozky                  | Zviaz       | zane 🔳   | avy 1   | Cenove    | ikcie 🗖 l | Jokume | nty   | ] Poznam | ky         | 7           |        |        | <b>6</b>  | The stress | 71' 0/    | here an and |        | Debet  | - |        |   |
|            |                    | _        | 1 Vedľajčia cena Trvalá VPC   |                          |             |          | VPC     | azov      | VPC       | POPIS  |       | 5        | 2aokrunier | ile Fix cer | ny     | 125.00 | Fix zlavy | Zlava %    | Fix marze | 53 750      | 34 959 |        |   |        |   |
|            |                    |          | 2 Vedľajšia cena Trvalá VPC E |                          |             | VPC DPI  | 4       | VPC D     | PH        |        | x     | 0.01     |            |             | 150.00 |        |           |            | 50,000    | 33,333      |        |        |   |        |   |
|            |                    |          | 3 Zľava                       | , see series             | Trvalá      |          |         | Zľava     |           |        |       |          | Π          | 0.01        |        |        | 160.00    |            | 1.60      |             | 96.800 | 49,187 |   |        |   |
|            |                    |          | 4 Zlava                       |                          | Trvalá      |          |         | Zl'ava DI | н         |        |       |          | x          | 0.01        | Ē      |        | 192.00    |            | 4,00      |             | 92.000 | 47,917 | ~ |        |   |
| (1/1) (01) |                    |          | _                             |                          |             |          |         |           |           |        |       |          |            |             |        |        | No        | vý s.r.o.  |           | 2025p       | @ √    |        | * | EDIT   |   |

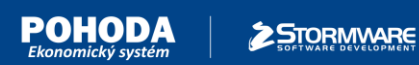

# V dialógovom okne Prepočet predajných cien vybraných zásob je potrebné zvoliť:

<u>Vybrať základnú predajnú cenu a zľavy:</u> Základná predajná cena, Zľava bez DPH, Zľava s DPH

<u>Nevyberať vedľajšie predajné ceny:</u> Vedľajšia cena bez DPH, Vedľajšia cena s DPH

<u>Zaškrtnúť:</u> Predajné ceny nemeniť, len prepočítať Prepočítať cenu s DPH Upraviť i fixované ceny

Základná predajná cena s DPH sa zmení o DPH. Zľavy bez DPH sa nezmenia a Zľavy s DPH sa upravia podľa novej sadzby DPH.

| Prepočet predajných cien vybraných zásob                                                                             | $\times$ |
|----------------------------------------------------------------------------------------------------|----------|
| Prepočet predajných cien vybraných zásob                                                                             |          |
| Zvolte najskôr predajné ceny, ktoré chcete zahrnúť do prepočtu.                                                      |          |
| 🗸 Predajná 🛛 Predajná cena                                                                                           | ^        |
| VPC VPC                                                                                                    |          |
| VPC_DPH VPC_DPH                                                                                                    |          |
| ✓ Zfava                                                                                                    | ~        |
| Zvolte sposob prepočtu zakladnej predajnej ceny a zliav. Zvolené zlavy budu odvodené od<br>základnej predajnej ceny. |          |
| Základnú predajnú cenu nemeniť, prepočítať iba zľavy                                                                 |          |
| Predajné ceny nemenit, len prepočítať                                                                                |          |
| Prepočítať cenu bez DPH                                                                                              |          |
| ✓ Prepočítať cenu s DPH                                                                                              |          |
| Prepočítať základnú predajnú cenu z nákupnej ceny                                                                    |          |
| Prepočítať základnú predajnú cenu z váženej nákupnej ceny                                                            |          |
| O Upraviť predajné ceny o 🗘 % €                                                                                      |          |
| O Upravit predajné ceny na €                                                                                         |          |
| Zvolené zľavy neodvodzovať z predajnej ceny, ale tiež upraviť                                                        |          |
| Vybrané predajné ceny prepočítať vždy                                                                                |          |
| Vpraviť i fixované cenv                                                                                              |          |
| Pred prepočtom zálobujte databázu firmu povelom Zálobovať z popuku Súbor/Zálobovanie                                 |          |
| Prepočtom môže dôjst k zmene fixácií cien. Bližšie informácie nájdete v pomocníkovi.                                 |          |
| Dokončiť Storno P                                                                                                    | omocník  |

<u>Po prepočte:</u>

Základná predajná cena s DPH sa zmení z hodnoty 200 € na 205 €. Zľava s DPH sa zmení z hodnoty 192 € na 196,80 €.

| DHODA Komplet - [Zásol             | oy]                     |        |                            |            |              |          |           |                    |             |       |                                                                                                    |         |              |          |        |           |         |           |        |        | - |        | $\times$ |  |  |  |
|------------------------------------|-------------------------|--------|----------------------------|------------|--------------|----------|-----------|--------------------|-------------|-------|----------------------------------------------------------------------------------------------------|---------|--------------|----------|--------|-----------|---------|-----------|--------|--------|---|--------|----------|--|--|--|
| or <u>N</u> astavenie <u>A</u> dre | sár                     | Účtovn | í <u>c</u> tvo <u>F</u> ak | turácia    | Sklady Mz    | dy Ja    | zdy Ma    | jetok Záznam       | Pomocník    |       |                                                                                                    |         |              |          |        |           |         |           |        |        |   |        |          |  |  |  |
| 🔊 🖨 🔍 🔁 🔂 🐨                        | 1D                      | ≪•     | . •                        | • 🖓 •      | e Cir        | l.       |           | - 1                | 7 📮 • 📟     | 0 🗟   | ) 🗇 🔔 🛤                                                                                                    |         | ⊳? -         |          |        |           |         |           |        |        |   |        |          |  |  |  |
| nie Kategória                      | Obc                     | hodné  | údaje Dop                  | olnkové úd | laje Zaúčtov | vanie In | ternet    |                    |             |       | E                                                                                                    |         |              |          |        |           |         |           |        |        | - | Agendy |          |  |  |  |
| 01                                 | Z                       | ásoba  |                            |            |              |          |           | Ceny               | Ceny @      |       |                                                                                                    |         |              |          |        |           |         |           |        |        |   |        |          |  |  |  |
|                                    | Ту                      | р      | Karta                      | ~          | Odbyt        |          |           | Skupina            | NaP DPH     | Váže  | ná n.c.                                                                                                    | 0       |              |          |        |           |         |           |        |        |   | Zásoby |          |  |  |  |
|                                    | Kć                      | bd     | в                          |            | Internet     |          |           | Nákupná            | 100,00      | s DPH | Marža 🗌                                                                                                    | 105,004 |              |          |        |           |         |           |        |        |   |        |          |  |  |  |
|                                    | Či                      | ar.kód |                            |            | DPH nákup    | 23 %     | ~         | Predajná 🔽         | 205,00      | s DPH | Rabat                                                                                                    | 51,22   |              |          |        |           |         |           |        |        |   |        |          |  |  |  |
|                                    | PL                      | U      |                            |            | DPH preda    | j 23 %   | ~         |                    |             |       |                                                                                                    |         |              |          |        |           |         |           |        |        |   |        |          |  |  |  |
|                                    |                         |        |                            |            |              |          |           | Stav zásoby        | 0           | 1     | <u>Objednávky</u>                                                                                                    | 0       |              |          |        |           |         |           |        |        |   |        |          |  |  |  |
|                                    | Na                      | ázov   | В                          |            |              |          | ^         | Limit [m.j.]       |             |       | Rezervácia                                                                                                    | 0       |              |          |        |           |         |           |        |        |   |        |          |  |  |  |
|                                    |                         |        |                            |            |              |          | $\sim$    | Hmot. [kg]         |             |       | <u>Reklamácie</u>                                                                                                    | 0       |              |          |        |           |         |           |        |        |   |        |          |  |  |  |
|                                    | Te                      | xt     |                            |            |              |          |           | Objem              |             |       | Servis                                                                                                    | 0       |              |          |        |           |         |           |        |        |   |        |          |  |  |  |
|                                    | м                       | . 1    | kr 💌 2                     |            | • 31         |          | •         | Dodávatel 🎕        |             |       |                                                                                                    |         |              |          |        |           |         |           |        |        |   |        |          |  |  |  |
|                                    |                         | J.     | ~                          | •          | •            | -        | -         | Obinázov           |             |       |                                                                                                    |         |              |          |        |           |         |           |        |        |   |        |          |  |  |  |
|                                    | č.                      | enenie | 01                         |            |              |          | -         | Objednať           | 0           |       | Ohiednané                                                                                                    | 0       |              |          |        |           |         |           |        |        |   |        |          |  |  |  |
|                                    |                         |        | 01                         |            |              |          |           | o opeonar          |             |       | Service and a service of the service of the service |         |              |          |        |           |         |           |        |        |   |        |          |  |  |  |
|                                    |                         |        |                            |            |              |          |           |                    |             |       |                                                                                                    |         |              |          |        |           |         |           |        |        |   |        |          |  |  |  |
|                                    | *                       | 1      | Položky                    | 🔳 Zviaz    | ané 🔳 Zľav   | y E      | Cenové ak | cie 🛅 Dokume       | nty 🗋 Pozná | mky   |                                                                                                    |         |              |          |        |           |         |           |        |        |   |        |          |  |  |  |
|                                    |                         | Tj     | p ceny                     | Plat       | nosť         | Od       | Do        | Názov              |             | Рор   | vis                                                                                                    | S       | Zaokrúhlenie | Fix ceny | Cena   | Fix zľavy | Zſava % | Fix marže | Marža  | Rabat  | × |        |          |  |  |  |
|                                    | 1 Vedľajšia cena Trvalá |        |                            |            |              |          |           | VPC                | VPC         |       |                                                                                                    |         | 0,01         |          | 125,00 |           |         |           | 53,750 | 34,959 | ^ |        |          |  |  |  |
| -                                  | 2                       | Vedľaj | sia cena                   | Trvalá     |              |          |           | VPC_DPH            | VPC_DPH     |       |                                                                                                    | X       | 0,01         |          | 150,00 |           |         |           | 50,000 | 33,333 |   |        |          |  |  |  |
|                                    | 3                       | Ziava  |                            | Trválá     |              |          |           | Ziava<br>Ziava DDU |             |       |                                                                                                    | -<br>-  | 0,01         |          | 160,00 |           | 4,00    | -         | 96,800 | 49,187 | ~ |        |          |  |  |  |
| 21)                                |                         | LidVd  |                            | Invild     |              |          |           | LIGYO DPH          |             |       |                                                                                                    | 1       | 0,01         |          | 190,00 | lovésro   | 4,00    | 20250     | 0.00   | 45,107 | ¥ | 9      |          |  |  |  |

Teraz upravíme nákupnú cenu a vedľajšie ceny na záložke Zľavy - opäť meníme čiastku s DPH. V dialógovom okne Prepočet nákupnej ceny je potrebné zaškrtnúť:

| Nákupnú cenu nemeniť, iba prepočítať<br>Prepočítať cenu s DPH                                                                                    | Prepočet nákupnej ceny × Prepočet nákupnej ceny                                       |
|----------------------------------------------------------------------------------------------------|---------------------------------------------------------------------------------------|
| <u>Po prepočte:</u><br>Nákupná cena s DPH sa zmení o percento DPH<br>z hodnoty 100 € na 102,50 €.<br>Vedľajšia predajná cena bez DPH sa nezmení. | Zvofte jednu z možností prepočtu nákupnej ceny každej zvolenej zásoby.                |
| Vedľajšia predajná cena s DPH sa zmení o<br>percento DPH z hodnoty 150 € na 153,75 €.                                                            | Pred prepočtom zálohujte databázu firmy povelom Zálohovať z ponuky Súbor/Zálohovanie. |
| Základná predajná cena a zľavy sa nezmenia.                                                                                                    | Dokončiť Storno Pornocnik                                                             |

| POH                              | CDA STORMWARE                                                                                                    |                                                                                                    | www.stormware.sk                                                                                                    |        |
|----------------------------------|----------------------------------------------------------------------------------------------------|----------------------------------------------------------------------------------------------------|----------------------------------------------------------------------------------------------------|--------|
| 🚰 POHODA Komplet - [Zás          | soby]                                                                                                    |                                                                                                    |                                                                                                    | - 0 ×  |
| Sübor Nastavenie Adr             | iresár Účtovnígtvo Fakturácia Sklady Mzdy Jazdy Majetok Záz                                                                                                    | nam Pomgcnik                                                                                                    |                                                                                                    |        |
| 0 0 0 0 0 0 0                    | · · · · · · · · · · · · · · · · · · ·                                                                                                    | 💽 🌆 📮 · 📟 🕲 🗟 🗂 👶 🛗 💭 🗂 💭 🔅? ·                                                                                                    |                                                                                                    |        |
| Clenenie   Kategoria  <br>— 🔁 ot | Zacoba     Commone study     Dominove study     Cerv       Typ     Karta     Odbyt     Stapina       Kod     B     DPH nikup     23 %       PLU     DPH nikup     23 %     Predajna       Viazova     B     Umint (m, tim)     Umint (m, tim)       Text     DPH predaj     23 %     Dodavate       Nj, tis     2.2 , 1     3.3 , 1     Dodavate       Cenenie     01     Objednat | NaP DPH         Vážená n.c.         0           102.50 s DPH         Marža         100.00           205.00 s DPH         Rabat         50.00           20         Objechnátky         0           Beštamánie         0           0         Objechnatke         0           0         Objechnatke         0 |                                                                                                    | Zasoby |
|                                  | ten i per norozy jej znazane (el 2497) jej Cenore ance (j. 100     Typ orem Planost Od Do Nazo     Vedľajša cena Trvalá VPC DPH     Ziva Trvalá VPC DPH     Zíva Trvalá Zľava Trvalá Zľava Planost                                                                                                    | winnerwy Li Poopies         S         Zaokrúhlen           VPC         0.01         VPC           VPC_DPH         IX         0.01           IX         0.01         IX                                                                                                    | e Fac ceny Cena Fix ztavy Ztava % Fix marzle Marzla Ral<br>□ 122.00 □ □ S0.000 33<br>□ 153.75 □ □ S0.000 33<br>□ 160.00 □ 4.00 □ 92.000 41<br>□ 196.60 □ 4.00 □ 92.000 41 | bat ^  |

# PRÍKLAD č. 3:

Vo formulári zásoby je uvedená Nákupná aj Predajná cena s DPH, ceny na záložke Zľavy nie sú fixované. Chcem prepočítať čiastky BEZ DANE podľa zmeny DPH.

Vo formulári sú hodnoty Nákupná 100 € s DPH a Predajná 200 € s DPH. Sadzba DPH pre nákup a predaj je 20 %. Predajná cena je zafixovaná. Zásoba má vedľajšie ceny a zľavy v hodnote:

| Vedľajšia cena bez DPH: | 125€    |
|-------------------------|---------|
| Vedľajšia cena s DPH:   | 150€    |
| Zľava bez DPH:          | 160€    |
| Zľava s DPH:            | 192€    |
| Nákupná bez DPH:        | 83,33€  |
| Predajná bez DPH:       | 166,67€ |

| 🔀 РОНОГ       | DA Komplet - | [Zásoby] |          |                             |            |            |                 |            |                           |       |                   |              |                   |              |             |            |          |           |        |        | -           |        | × |
|---------------|--------------|----------|----------|-----------------------------|------------|------------|-----------------|------------|---------------------------|-------|-------------------|--------------|-------------------|--------------|-------------|------------|----------|-----------|--------|--------|-------------|--------|---|
| <u>S</u> úbor | Nastavenie   | Adresár  | Účtov    | ní <u>c</u> tvo <u>F</u> al | kturácia   | Sklady N   | A <u>z</u> dy J | azdy Ma    | je <u>t</u> ok <b>Záz</b> | nam   | Pom <u>o</u> cník |              |                   |              |             |            |          |           |        |        |             |        |   |
| 1 🖭 🖄 🕯       | 8 🖪 ち        | • 🖬 • 🗍  | D 🞸 •    | • 🔳 • 🛛 🗢                   | • @•       |            | b I             |            |                           | • Y   | ि - 🔛             | <b>(</b> ) 🗟 | ) 🔳 🔔 🛤           | -            | <b>}?</b> - |            |          |           |        |        |             |        |   |
|               |              | ×        |          | 1                           |            |            |                 |            |                           |       |                   | _            |                   | -            |             |            |          |           |        |        |             | Agendy |   |
| Členenie      | Kategória    | C        | bchodné  | é údaje 🛛 Do                | plnkové úc | laje Zaúčt | ovanie          | Internet   |                           |       |                   |              |                   | в            |             |            |          |           |        |        |             |        |   |
|               |              |          | Zásoba   |                             |            |            |                 |            | Ceny                      |       |                   |              |                   | @            |             |            |          |           |        |        |             | 0      |   |
|               |              |          | Тур      | Karta                       | ~          | Odbyt      |                 |            | Skupina                   | N     | aP DPH 🔛          | Vážer        | ná n.c.           | 0            |             |            |          |           |        |        |             | Zásoby |   |
|               |              |          | Kad      | D                           |            | Internet   |                 |            | Málaunná                  |       | 100.00            |              | Maria -           | 100.00       |             |            |          |           |        |        |             |        |   |
|               |              |          | Čiar kód | B                           |            | DPH nák    | in 23.9         |            | Predainá                  |       | 200.00            | s DPH        | Rabat             | 50.00        |             |            |          |           |        |        |             |        |   |
|               |              |          | PLU      |                             |            | DPH prec   | lai 23.9        |            | rredajna                  |       | 200,00            |              | Hobot             | 50,00        |             |            |          |           |        |        |             |        |   |
|               |              |          |          |                             |            |            |                 |            | Stav zásol                | by    | C                 |              | <u>Objednávky</u> | 0            |             |            |          |           |        |        |             |        |   |
|               |              |          | Názov    | В                           |            |            |                 | ^          | Limit (m.j                | .]    |                   | 1            | Rezervácia        | 0            |             |            |          |           |        |        |             |        |   |
|               |              |          |          |                             |            |            |                 | ~          | Hmot. [kg                 | 1     |                   | 1            | Reklamácie        | 0            |             |            |          |           |        |        |             |        |   |
|               |              |          | Text     |                             |            |            |                 |            | Objem                     |       |                   |              | Servis            | 0            |             |            |          |           |        |        |             |        |   |
|               |              |          | M.i.     | ks 💌                        | 2.i.       | • 3        | Li.             | •          | Dodávate                  | 8     |                   |              |                   | •            |             |            |          |           |        |        |             |        |   |
|               |              |          | 1        |                             |            | •          |                 | -          | Obj.názov                 |       |                   |              |                   | -            |             |            |          |           |        |        |             |        |   |
|               |              |          | Členenie | 01                          |            |            |                 | ٣          | Objednať                  |       | 0                 | 1            | Objednané         | 0            |             |            |          |           |        |        |             |        |   |
|               |              |          |          |                             |            |            |                 |            |                           |       |                   |              |                   |              |             |            |          |           |        |        |             |        |   |
|               |              |          |          |                             |            |            |                 |            |                           |       |                   |              |                   |              | ]           |            |          |           |        |        |             |        |   |
|               |              | *        | 2        | Položky                     | Zviaz      | ané 🔳 Zľ   | avy 🔳           | Cenové ak  | cie 🗖 Dol                 | ument | / D Pozná         | imky         |                   |              |             | 1          |          |           |        |        | <b>&gt;</b> |        |   |
|               |              |          | Modife   | Typ ceny                    | Platnost   | Od         | Do              | Náz        | ov vo                     | Po    | opis              | S            | Zaokrúhle         | nie Fix ceny | Cena        | Fix zlavy  | Zl'ava % | Fix marže | Marža  | Rabat  | ~           |        |   |
|               |              |          | Vedia    | ajsia cena                  | Toyalá     |            |                 | VPC DPH    | v                         |       |                   | I I          | 0,01              |              | 123,00      |            |          |           | 50,000 | 22 222 |             |        |   |
|               |              |          | Zlava    | ajana centa<br>a            | Trvalá     |            |                 | Zľava      |                           | C_DFI |                   | Ē            | 0.01              |              | 160.00      |            | 1.60     |           | 96,800 | 49,187 |             |        |   |
|               |              | 4        | Zlava    | 3                           | Trvalá     |            |                 | Zl'ava DPH | 1                         |       |                   | ×            | 0,01              |              | 192,00      |            | 4,00     |           | 92,000 | 47,917 | ž           |        |   |
| (1/1) (01)    |              |          | _        |                             |            |            |                 |            |                           |       |                   |              |                   |              | N           | ový s.r.o. |          | 2025p     | @ √    |        |             | EDIT   |   |

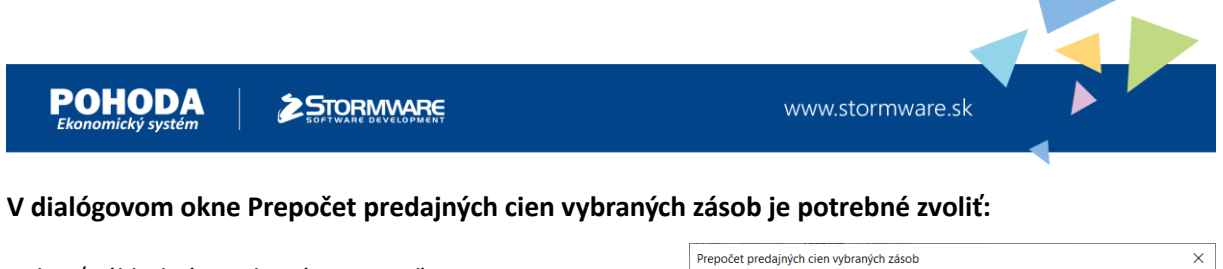

Prepočet predajných cien vybraných zásob

Prepočítať cenu bez DPH

OUpraviť predajné ceny o

O Upraviť predajné ceny na

Predajná
VPC
VPC\_DPH
Zľava

Zvolte najskôr predajné ceny, ktoré chcete zahrnúť do prepočtu

○ Základnú predajnú cenu nemeniť, prepočítať iba zľavy
 ⑥ Predajné ceny nemeniť, len prepočítať

Prepočítať základnú predajnú cenu z nákupnej ceny
 Prepočítať základnú predajnú cenu z váženej nákupnej ceny

Zvolené zľavy neodvodzovať z predajnej ceny, ale tiež upraviť
Vybrané predajné ceny prepočítať vždy
Upraviť i fixované ceny

Pred prepočtom zálohujte databázu firmy povelom Zálohovať z ponuky Súbor/Zálohova Prepočtom môže dôjsť k zmene fixácií cien. Blížšie informácie nájdete v pomocníkovi.

Zvoľte spôsob prepočtu základnej predajnej ceny a zliav. Zvolené zľavy budú odvodené od základnej predajnej ceny.

\$%

€

€

Dokončiť Storno Pomocník

Predajná cena VPC 2

<u>Vybrať základnú predajnú cenu a zľavy:</u> Základná predajná cena, Zľava bez DPH, Zľava s DPH

<u>Nevyberať vedľajšie predajné ceny:</u> Vedľajšia cena bez DPH, Vedľajšia cena s DPH

<u>Zaškrtnúť:</u> Predajné ceny nemeniť, len prepočítať Prepočítať cenu bez DPH Upraviť i fixované ceny

Základná predajná cena bez DPH sa zmení o percento DPH.

Predajná cena s DPH sa nezmení.

Vedľajšie ceny sa nezmenia.

Zľava bez DPH sa upraví podľa novej sadzby DPH. Zľava s DPH sa nezmení.

# Po prepočte:

Základná predajná cena bez DPH sa zmení z hodnoty 166,67 € na 162,60 € a Zľava bez DPH sa zmení z hodnoty 160 € na 156,10 €.

| 😤 POHODA Komplet - [Zás                      | oby]   |                              |             |              |              |           |                            |        |              |        |                   |             |      |        |           |          |           |        |        | - |        | × |
|----------------------------------------------|--------|------------------------------|-------------|--------------|--------------|-----------|----------------------------|--------|--------------|--------|-------------------|-------------|------|--------|-----------|----------|-----------|--------|--------|---|--------|---|
| <u>É</u> úbor <u>N</u> astavenie <u>A</u> dr | esár Ú | čtovní <u>c</u> tvo <u>E</u> | akturácia   | Sklady M     | zdy į        | azdy Ma   | je <u>t</u> ok <b>Zá</b> : | znam   | Pomocnik     |        |                   |             |      |        |           |          |           |        |        |   |        |   |
| i 💵 🔊 🖨 🖾 🔁 🛅 🎬                              | -      | 🞸 • 🔳 • 🛛 🤇                  | ⊧• @•       |              | a)           |           |                            | • ¥    | . 📮 • 🗑      | 0 🗟    | 5 📰 🚜 🔛           | -           | ₿; • |        |           |          |           |        |        |   |        |   |
| ×                                            | Obch   | odná údaio D                 | به فيصاحلهم | taia Zadilla | un in Li     | Internet  |                            |        |              |        |                   | в           |      |        |           |          |           |        |        | _ | Agendy |   |
| Členenie Kategória                           | Obch   | oune udaje   D               | opinkove ud | Jaje Zaucto  | vanie        | internet  |                            |        |              |        |                   | -           | 1    |        |           |          |           |        |        |   |        |   |
|                                              | Zás    | soba                         |             |              |              |           | Ceny                       |        |              |        |                   | e           |      |        |           |          |           |        |        |   | Zásobu |   |
|                                              | Тур    | Karta                        | ~           | Odbyt        | $\checkmark$ |           | Skupina                    |        | NaP DPH      | • Váže | ná n.c.           | 0           |      |        |           |          |           |        |        |   | Zasoby |   |
|                                              | Kód    | B                            |             | Internet     |              |           | Nákupná                    |        | 100.0        |        | Marža 🗌           | 100.00      |      |        |           |          |           |        |        |   |        |   |
|                                              | Čiar   | kód                          |             | DPH náku     | 23.90        |           | Predainá                   |        | 200.0        |        | Rabat             | 50.00       |      |        |           |          |           |        |        |   |        |   |
|                                              | PLU    |                              |             | DPH preda    | ai 23 %      |           | rreadina                   |        |              |        |                   |             |      |        |           |          |           |        |        |   |        |   |
|                                              |        |                              |             |              |              |           | Stav záso                  | by     |              | 0      | <u>Objednávky</u> | 0           |      |        |           |          |           |        |        |   |        |   |
|                                              | Náz    | ov B                         |             |              |              | ^         | Limit (m                   | .j.]   |              |        | Rezervácia        | 0           |      |        |           |          |           |        |        |   |        |   |
|                                              |        |                              |             |              |              | ~         | Hmot. [k                   | g]     |              |        | Reklamácie        | 0           |      |        |           |          |           |        |        |   |        |   |
|                                              | Text   |                              |             |              |              |           | Objem                      |        |              |        | Servis            | 0           |      |        |           |          |           |        |        |   |        |   |
|                                              |        |                              | 21          | •            |              | •         | Dedfurt                    | -<br>  |              |        |                   |             |      |        |           |          |           |        |        |   |        |   |
|                                              | wi.j.  | KS                           | 2.].        |              |              |           | Obinázo                    |        |              |        |                   |             |      |        |           |          |           |        |        |   |        |   |
|                                              | čim    |                              |             |              |              |           | Objadaat                   | ,      |              |        | Objednesé         | 0           |      |        |           |          |           |        |        |   |        |   |
|                                              | Cler   | tenie 01                     |             |              |              |           | Objedna                    |        |              | ·      | Objednane         | 0           |      |        |           |          |           |        |        |   |        |   |
|                                              |        |                              |             |              |              |           |                            |        |              |        |                   |             |      |        |           |          |           |        |        |   |        |   |
|                                              | *13    | 🛛 🔲 Položka                  | / 🔲 Zviaz   | ané 🔲 Zľa    | vv 间         | Cenové ak | cie 🗖 🎦 Do                 | kumen  | ity   🗋 Pozn | ámky   |                   |             |      |        |           |          |           |        |        |   |        |   |
|                                              |        | Typ ceny                     | Platnost    | Od           | Do           | Náz       | tov                        | 1      | Popis        | S      | Zaokrúhle         | nie Fix cen | y C  | Cena F | Fix zľavy | Zl'ava % | Fix marže | Marža  | Rabat  | ~ |        |   |
|                                              | 1 V    | /edľajšia cena               | Trvalá      |              |              | VPC       | ١                          | VPC    |              | Г      | 0,01              |             |      | 125,00 |           |          |           | 53,750 | 34,959 | ^ |        |   |
|                                              | 2 V    | /edľajšia cena               | Trvalá      |              |              | VPC_DPH   | 1                          | VPC_DF | РН           | X      | 0,01              |             |      | 150,00 |           |          |           | 50,000 | 33,333 |   |        |   |
|                                              | 3 Z    | Tava                         | Trvalá      |              |              | Zl'ava    |                            |        |              |        | 0,01              |             |      | 156,10 |           | 4,00     |           | 92,003 | 47,917 | ~ |        |   |
|                                              | 4 Z    | lava                         | Trvalá      |              |              | Zlava DPH | 1                          |        |              | X      | 0,01              |             |      | 192,00 |           | 4,00     |           | 92,000 | 47,917 | ¥ |        |   |
| (1/1) (01)                                   |        |                              |             |              |              |           |                            |        |              |        |                   |             |      | Nov    | ý s.r.o.  |          | 2025p     | @ 🗸    |        |   |        |   |

Teraz upravíme nákupnú cenu a vedľajšie ceny na záložke Zľavy – opäť meníme čiastku bez DPH. V dialógovom okne Prepočet nákupnej ceny je potrebné zaškrtnúť:

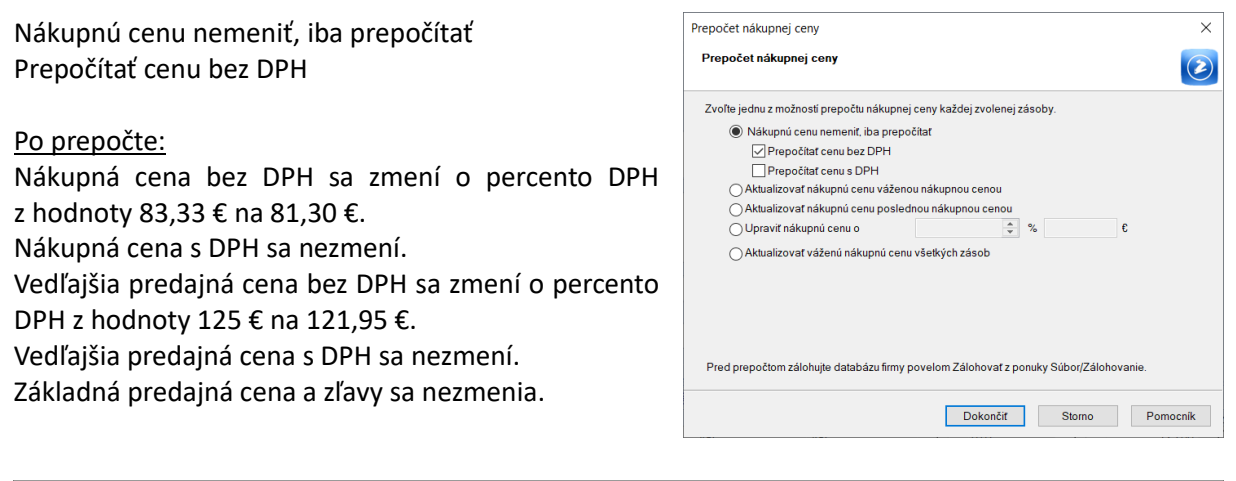

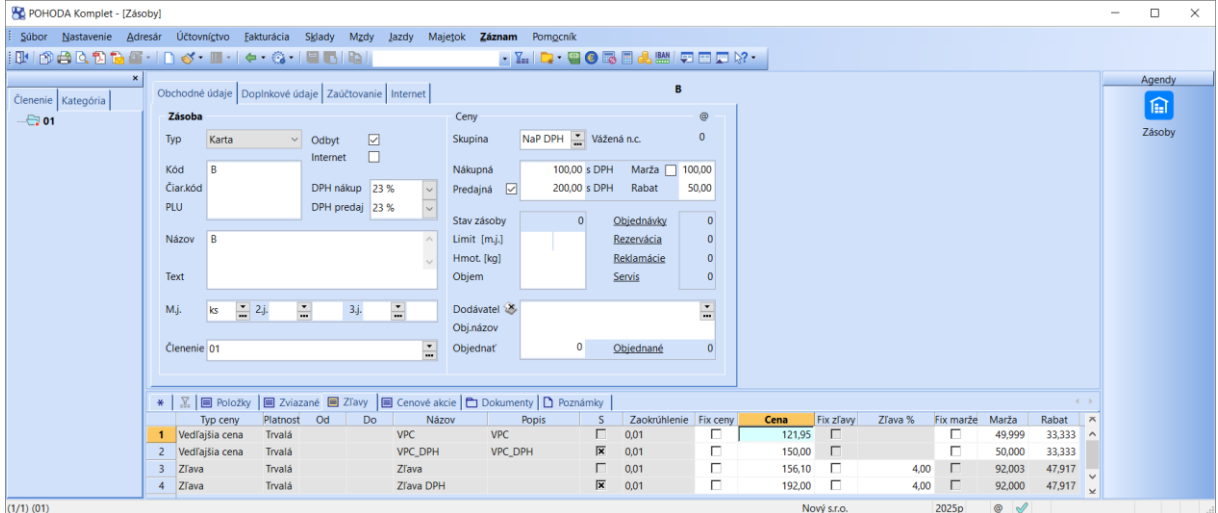

# Fixácia cien na záložke Zľavy

Špecifická situácia nastáva vo chvíli, keď chcete o čiastku zmenenej sadzby DPH **prepočítať ceny na záložke Zľavy, ktoré sú fixované**. Toto nie je možné vykonať pomocou vyššie uvedených možností pre prepočet nákupných a predajných cien.

V tejto situácii je potrebné prepočítať základnú predajnú cenu a nákupnú cenu obdobne, ako vo vyššie uvedených príkladoch. Pre ceny na záložke **Zľavy** však využijete v sprievodcovi **Prepočet predajných cien vybraných zásob** voľbu **Upraviť predajné ceny o %**. Ďalej je nevyhnutné zaškrtnúť voľby **Zvolené zľavy neodvodzovať z predajnej ceny, ale tiež upraviť** a zároveň **Upraviť i fixované ceny**. Najprv je potrebné vybrať cenu alebo ceny, ktoré chcete upraviť a potom zadáte požadované percento. Konkrétne percento zvolíte z nižšie uvedenej tabuľky podľa toho, aká je pôvodná a aká nová sadzba DPH.

# Koeficienty pre prepočet cien zásob pri zmene sadzby DPH

| Pôvodná s       | adzba 0 %  |
|-----------------|------------|
| Nová sadzba v % | Úprava v % |
| 5               | 5          |
| 19              | 19         |
| 23              | 23         |

| Pôvodná sa      | adzba 10 %  |
|-----------------|-------------|
| Nová sadzba v % | Úprava v %  |
| 0               | -9,09090909 |
| 5               | -4,54545454 |
| 19              | 8,18181818  |
| 23              | 11,81818181 |

| Pôvodná s       | adzba 5 %   |
|-----------------|-------------|
| Nová sadzba v % | Úprava v %  |
| 0               | -4,76190476 |
| 19              | 13,33333333 |
| 23              | 17,14285714 |

| Pôvodná sa      | adzba 20 %   |
|-----------------|--------------|
| Nová sadzba v % | Úprava v %   |
| 0               | -16,66666666 |
| 5               | -12,5        |
| 19              | -0,83333333  |
| 23              | 2,5          |
|                 |              |

# PRÍKLAD č. 4:

<u>Vo formulári zásoby je uvedená Nákupná aj Predajná cena s DPH, ceny na záložke Zľavy sú fixované.</u> <u>Chcem prepočítať čiastky S DAŇOU podľa zmeny DPH.</u>

Vo formulári sú hodnoty Nákupná 92 € s DPH a Predajná 100 € s DPH. Sadzba DPH pre nákup a predaj je 20 %. Predajná cena je zafixovaná. Zásoba má vedľajšie ceny a zľavy (všetky zafixované) v hodnote:

| Vedľajšia cena bez DPH: | 115€   |
|-------------------------|--------|
| Vedľajšia cena s DPH:   | 138€   |
| Zľava bez DPH:          | 80€    |
| Zľava s DPH:            | 96€    |
| Nákupná bez DPH:        | 76,67€ |
| Predajná bez DPH:       | 83,33€ |
|                         |        |

| 😤 POHODA Komplet - [Záso              | by]    |          |                             |           |              |         |           |             |               |           |          |               |             |         |      |        |           |          |           |        |                 | - |       | $\times$ |
|---------------------------------------|--------|----------|-----------------------------|-----------|--------------|---------|-----------|-------------|---------------|-----------|----------|---------------|-------------|---------|------|--------|-----------|----------|-----------|--------|-----------------|---|-------|----------|
| <u>Súbor N</u> astavenie <u>A</u> dre | sár    | Účtovn   | í <u>c</u> tvo <u>F</u> akt | urácia    | Sklady Mz    | dy Ja   | azdy M    | lajetok Z   | áznam         | Pomocr    | lík      |               |             |         |      |        |           |          |           |        |                 |   |       |          |
| 0 🗗 🕄 😂 🕲 🔞                           | •   [] | . ⊘      | III •   🗢                   | · 🕜 - 🛛   | a Cie        | 1       |           |             | - 2           | L 🔁 •     | 90       | 🗟 🗏 🤞         | BAN 📮       | -       | ₿? - |        |           |          |           |        |                 |   |       |          |
| Členenie Katenória                    | Obc    | hodné i  | údaje Dop                   | Inkové úd | aje Zaúčtov  | anie li | nternet   |             |               |           |          | В             | fixácia     |         |      |        |           |          |           |        |                 | - | Agend | <u>y</u> |
|                                       | z      | ásoba    |                             |           |              |         |           | Ceny        |               |           |          |               |             | @       |      |        |           |          |           |        |                 |   | Ø 💷   |          |
|                                       | Ту     | p        | Karta                       | ~         | Odbyt        |         |           | Skupina     |               | NaP DPH   | Vá       | ižená n.c.    |             | 0       |      |        |           |          |           |        |                 |   | Zásob | 1        |
|                                       |        | -<br>    | P                           |           | Internet     |         |           | Mákupr      |               | 0.        | 200 0 0  | DLI Mar       | da 🗖 🗆      | 9 6 9 6 |      |        |           |          |           |        |                 |   |       |          |
|                                       | Či     | ar.kód   | 0                           |           | DPH nákup    | 23 %    | ~         | Predain     | a 🔽           | 100       | 0.00 s D | PH Rab        | at .        | 8.00    |      |        |           |          |           |        |                 |   |       |          |
|                                       | PL     | U.       |                             |           | DPH preda    | 23 %    | ~         |             |               |           |          |               |             |         |      |        |           |          |           |        |                 |   |       |          |
|                                       |        | . I      |                             |           |              |         |           | Stav zá:    | soby          |           | 0        | Objedn        | <u>ávky</u> | 0       |      |        |           |          |           |        |                 |   |       |          |
|                                       | N      | azov     | B fixácia                   |           |              |         | ^         | Limit (i    | m.j.j<br>Ikal |           |          | Rezervá       | <u>icia</u> | 0       |      |        |           |          |           |        |                 |   |       |          |
|                                       | Te     | ot       |                             |           |              |         | $\sim$    | Obiem       | Ky)           |           |          | Servis        | auc         | 0       |      |        |           |          |           |        |                 |   |       |          |
|                                       |        |          |                             |           |              |         |           |             |               |           |          |               |             |         |      |        |           |          |           |        |                 |   |       |          |
|                                       | м      | .j.      | ks 👖 2                      | j         | <b>3</b> .j. |         | •<br>•••  | Dodáva      | itel 🛞        |           |          |               |             |         |      |        |           |          |           |        |                 |   |       |          |
|                                       |        |          |                             |           |              |         | -         | Obj.náz     | ov            |           |          |               |             | _       |      |        |           |          |           |        |                 |   |       |          |
|                                       | C      | enenie   | 01                          |           |              |         |           | Objedn      | ať            |           | 0        | <u>Objedn</u> | ané         | 0       |      |        |           |          |           |        |                 |   |       |          |
|                                       |        |          |                             |           |              |         |           |             |               |           |          |               |             |         |      |        |           |          |           |        |                 |   |       |          |
|                                       | *      | <u>.</u> | Položky                     | 🔳 Zviaza  | ané 🔳 Zľav   | у 🔳     | Cenové a  | akcie 🛅 🗖 🛙 | okume         | enty 🗋 Po | známk    | (             |             |         |      |        |           |          |           |        |                 |   |       |          |
|                                       |        | Ty       | /p ceny                     | Platnost  | Od           | Do      | Na        | ázov        |               | Popis     |          | 5 Zao         | krúhlenie   | Fix cen | Cena | a F    | Fix zľavy | Zl'ava % | Fix marže | Marža  | Rabat           | ~ |       |          |
|                                       | 1      | Vedľaj   | ŝia cena                    | Trvalá    |              |         | VPC DBL   |             | VPC           | NDL1      | 1        | 0,01          |             | ×       | 1    | 115,00 |           |          |           | 53,750 | 34,959          | ^ |       |          |
|                                       | 2      | Ziava    | sia cena                    | Trvalá    |              |         | 7ľava     | 1           | VPC_D         | PH -      | I<br>I   | 0,01          |             | X       | 1    | 80.00  |           | 1.60     |           | 6.957  | 53,333<br>6 504 |   |       |          |
|                                       | 4      | Zlava    |                             | Trvalá    |              |         | Zl'ava DF | ч           |               |           | 5        | ₹ 0,01        |             | ×       |      | 96,00  |           | 4,00     |           | 4,348  | 4,167           | ž |       |          |
| (2/2) (01)                            |        |          |                             |           |              |         |           |             |               |           |          |               |             |         |      | Nov    | ý s.r.o.  |          | 2025p     | @ 🗸    |                 | - | EDIT  | - La     |

# V dialógovom okne Prepočet predajných cien vybraných zásob je potrebné zvoliť:

Vybrať iba základnú predajnú cenu, iné ceny nevyberať

<u>Zaškrtnúť:</u> Predajné ceny nemeniť, len prepočítať Prepočítať cenu s DPH Upraviť i fixované ceny

#### Po prepočte:

Základná predajná cena s DPH sa zmení z hodnoty 100 € na 102,50 €.

|                                                 |                             |                    |            |                   |     | - |
|-------------------------------------------------|-----------------------------|--------------------|------------|-------------------|-----|---|
| Prepocet predajnyci                             | cien vybranych z            | asob               |            |                   |     | ( |
| Zvofte najskôr predajn                          | é ceny, ktoré chcete :      | zahmúť do prep     | očtu.      |                   | Г   | ß |
| Predajná P                                      | redajná cena                |                    |            |                   |     | ^ |
| VPC V                                           | PC                          |                    |            |                   |     |   |
| VPC_DPH V                                       | PC_DPH                      |                    |            |                   |     | 1 |
| Zlava                                           |                             |                    |            |                   |     | ~ |
| Zvolte spôsob prepočí<br>základnej predajnej ce | u základnej predajne<br>ny. | ij ceny a zliav. Z | volené zí: | ivy budů odvodené | od  |   |
| OZákladnú pred                                  | ajnú cenu nemeniť, pr       | repočitat iba zľa  | vy         |                   |     |   |
| Predajné ceny                                   | nemeniť, len prepoči        | taf                |            |                   |     |   |
| Prepořital                                      | cenu bez DPH                |                    |            |                   |     |   |
| Prepočital                                      | canue DPH                   |                    |            |                   |     |   |
| Prenočitať záki                                 | adaú predajaú cenu:         | z nákupnej ceny    |            |                   |     |   |
| Prenočitať zákl                                 | adnú predajnú cenu:         | z váženej nákun    | nei cenv   |                   |     |   |
| O Upravit predai                                | né ceny o                   | e vazanoj nakop    | %          | e                 |     |   |
|                                                 | ó convina                   |                    |            |                   |     |   |
| O Opravit predaji                               | le ceny na                  |                    |            | e                 |     |   |
| Zvolené zľavy neod                              | vodzovať z predajne         | j ceny, ale tiež u | praviť     |                   |     |   |
| Vybrané predajné o                              | eny prepočitať vždy         |                    |            |                   |     |   |
| Upravit i fixované ce                           | any                         |                    |            |                   |     |   |
| Pred prepočtom zálohi                           | jte databázu firmy po       | velom Zálohov      | ať z ponui | y Súbor/Zálohovan | ie. |   |
| Prepočtom môže dôjst                            | k zmene fixácií cien.       | Bližšie informác   | ie nájdete | v pomocnikovi.    |     |   |
|                                                 |                             |                    |            |                   |     |   |
|                                                 |                             |                    |            |                   |     |   |

| POHODA Komplet - [Zás | oby]                                                                                                    |                                                                                        |                                                                 |                                                                                                    |                                       |                                                                                                    |                         |                                      |                                                    |   |                            |                                                                                                    |                 |           |                                             |                                    | -                         |        | × |
|-----------------------|----------------------------------------------------------------------------------------------------|----------------------------------------------------------------------------------------|-----------------------------------------------------------------|----------------------------------------------------------------------------------------------------|---------------------------------------|----------------------------------------------------------------------------------------------------|-------------------------|--------------------------------------|----------------------------------------------------|---|----------------------------|----------------------------------------------------------------------------------------------------|-----------------|-----------|---------------------------------------------|------------------------------------|---------------------------|--------|---|
| i Súbor Nastavenie Ad | resár Účto                                                                                                    | vní <u>c</u> tvo Eakturácia<br>• 🏢 - 🛛 😓 • 🚱                                           | a Sklady Mz                                                     | dy <u>J</u> azdy                                                                                                    | Maje <u>t</u> ok <b>Z</b>             | áznam<br>• 🏆                                                                                                    | Pom <u>o</u> cník       | 0 🖪                                  | ) 🔒 🛤 ( k                                          | - | <b>⊳?</b> •                |                                                                                                    |                 |           |                                             |                                    |                           |        |   |
| Cleneric Kategória    | Cobchodné údaje Dopinkové<br>Zásoba<br>Typ Karta<br>Köd B<br>Čiarköd<br>PLU<br>Názov B fixácia<br>Text<br>Mj. ks 2j. |                                                                                        | é údaje Zaúčtov<br>Odbyt<br>Internet<br>DPH nákup<br>DPH predaj | taje Zaúčtovanie Internet<br>Odbyt ✓<br>Internet □<br>DPH nákap 23 % ✓<br>DPH predaj 23 % ✓<br>Gti Conternet ↓<br>DPH predaj 23 % ✓<br>Other Conternet ↓<br>Other Conternet ↓<br>Other Conterne ↓<br>Other Conternet ↓<br>Other Conternet ↓<br>Other Conterne ↓<br>Other C |                                       | B fixácia<br>Ceny<br>Skupina NaP DPH Vážená n.c.<br>Vážená n.c.<br>92.00 s DPH Marža<br>102.50 s DPH Rabat<br>Stav zkoňy 0<br>Deideňšký <u>Rozerskán</u><br><u>Rozerskán</u><br>Sentis |                         |                                      | 0<br>11,409<br>10,24<br>0<br>0<br>0<br>0<br>0<br>0 |   |                            |                                                                                                    |                 |           |                                             |                                    | Agendy<br>Title<br>Zásoby | r<br>- |   |
|                       | Členen<br>* X 1<br>1 Vedi<br>2 Vedi<br>3 Zfav<br>4 Zfav                                                              | e 01  záznam e Polož  Typ ceny Platn ajšia cena Trval ajšia crna Trval a Trval a Trval | lky E Zviazané<br>nost Od<br>lá<br>lá<br>lá                     | ZTavy Do VPC VPC_D ZTava ZTava                                                                                                    | Objedn     Objedn     Cenové ak Názov | at'                                                                                                    | 0<br>Dokumenty<br>Popis | Ob<br>Pozná<br>S<br>X<br>C<br>X<br>C | mky  <br>Zaokrúhleni<br>(01<br>(01                 | 0 | / Cena<br>11!<br>13!<br>8/ | Fix zfavy<br>5,00<br>3,00<br>1,00<br>5,00<br>5,000<br>5,000<br>5,000 | Zīava %<br>4,00 | Fix marže | Mar2a<br>53,750<br>50,000<br>6,957<br>4,348 | Rabat<br>34,959<br>33,333<br>6,504 | > < <                     |        |   |

# Teraz upravíme nákupnú cenu – opäť meníme čiastku s DPH. V dialógovom okne Prepočet nákupnej ceny je potrebné zaškrtnúť:

Nákupnú cenu nemeniť, iba prepočítať
Prepočítať cenu s DPH

<u>Po prepočte:</u>
Nákupná cena s DPH sa zmení o percento DPH z hodnoty 92 € na
94,30 €.
Iné ceny sa nezmenia.

| repocal nanaping cony                |                           |               |                 | ( |
|--------------------------------------|---------------------------|---------------|-----------------|---|
| Zvolte jednu z možnosti prepočtu nál | kupnej ceny každej zvole  | nej zásoby.   |                 |   |
| Nákupnú cenu nemeniť, iba            | prepočítať                |               |                 |   |
| Prepočitať cenu bez DP               | н                         |               |                 |   |
| Prepočitať cenu s DPH                |                           |               |                 |   |
| Aktualizovať nákupnú cenu v          | áženou nákupnou cenou     |               |                 |   |
| Aktualizovať nákupnú cenu p          | oslednou nákupnou cen     | ou            |                 |   |
| O Upraviť nákupnú cenu o             |                           | ÷ %           | e               |   |
|                                      | and a state of the second |               |                 |   |
| Akuaizovat vazenu nakupn             | u cenu vseokých zasob     |               |                 |   |
|                                      |                           |               |                 |   |
|                                      |                           |               |                 |   |
|                                      |                           |               |                 |   |
|                                      |                           |               |                 |   |
|                                      |                           |               |                 |   |
| Pred prepočiom zálohuite dalabázu    | firmy povelom Zálohovat   | z ponuky Súb  | or/Zálohovanie  |   |
| Pred prepočiom zálohujte databázu    | firmy povelom Zálohoval   | tz ponuky Súb | or/Zálohovanie. |   |

| <b>POHO</b><br>Ekonomický     |                                                                                                    | www.stormware.sk                                                                                                    |
|-------------------------------|----------------------------------------------------------------------------------------------------|----------------------------------------------------------------------------------------------------|
| Se POHODA Komplet - [Zás      | by]                                                                                                    | - D                                                                                                    |
| i Súbor Nastavenie Ad         | esár Účtovnígtvo Fakturácia Sklady Mzdy Jazdy Majetok <b>Záznam</b> Pomponik<br>* 🗋 🎸 • 🌆 • 🍬 • 🎧 • 🗮 🌉 🎥 📔 🔹 🔹 🙀 🙀 🙀                                                                                                    |                                                                                                    |
| ×                             | Obstantial Solain Development Solain Teleformula Internal                                                                                                    | B fixácia Agendy                                                                                                    |
| Členenie   Katogória<br>⊖≩ O1 | Ceny     Ceny       Typ     Karta       Voltoria     Odbyt       Soupina     NaP DPH _       Kod     B       DPH nákup     23 %       PLU     DPH nékup       DPH predaj     23 %       Stavbar     Stavbar       Nakupna     94.30 s       Predajná     102.50 s       Stav zásoby     0       Limit (m,j)     Hmot. (kg)       Objenízov     Objednarť                                                                                                    | Vizeni n.c. 0<br>SDPH Marza 0<br>SDPH Marza 0<br>Objectnibity 0<br>Rezentácia 0<br>Rektamácie 0<br>Objectnané 0                                                                                                    |
|                               | Image: Second Second | D Pozsismiy             >           S Zaokrúhlenie Fix ceny         Cena         Fix zlavy         Zlava %         Fix marzle         Marzla         Rabat         ×           0.01         FX         115.00         C         S         50.000         33.333         ∧           FX         0.01         FX         113.00         C         S         46.341         31.667           G0.01         FX         80.00         4.00         S         4.348         4.167           FX         0.01         FX         96.00         6.34         T         8.03         1.771 |
| (1/1) (01)                    |                                                                                                    | Nový s.r.o. 2025p @ 🗹 EDIT                                                                                                    |

### Teraz je potrebné prepočítať fixované predajné ceny na záložke Zľavy.

Pomocou povelu Záznam/Operácia/Precenenie predajných cien... si zobrazíte sprievodcu Prepočet predajných cien vybraných zásob, v ktorom vyberiete tie ceny, ktoré chcete prepočítať.

Ďalej zaškrtnete voľbu Upraviť predajné ceny o %. Prechádzame zo sadzby DPH 20 % na sadzbu 23 %. Z vyššie uvedenej tabuľky zistíme, že tomu zodpovedá koeficient 2,5, ktorý je potrebné zadať do príslušného poľa.

Taktiež je nevyhnutné zaškrtnúť voľby Zvolené zľavy neodvodzovať z predajnej ceny, ale tiež uprav Upraviť i fixované ceny.

Po potvrdení tlačidlom Dokončiť sa ceny na z prepočítajú na nasledujúce hodnoty:

| × /I //              | VPC VPC                                                                                                    |  |  |  |  |  |  |  |  |
|----------------------|----------------------------------------------------------------------------------------------------|--|--|--|--|--|--|--|--|
| usného poľa.         | VPC_DPH VPC_DPH                                                                                                    |  |  |  |  |  |  |  |  |
|                      | Zīava                                                                                                    |  |  |  |  |  |  |  |  |
|                      | Zlava DPH                                                                                                    |  |  |  |  |  |  |  |  |
| alaná -ľau           | Zvoľte spôsob prepočtu základnej predajnej ceny a zliav. Zvolené zľavy budú odvodené od<br>základnej predajnej ceny. |  |  |  |  |  |  |  |  |
| olene zlavy          | Základnú predajnú cenu nemeniť, prepočítať iba zľavy                                                                 |  |  |  |  |  |  |  |  |
|                      | Predajné ceny nemeniť, len prepočítať                                                                                |  |  |  |  |  |  |  |  |
| <b>vit</b> a zaroven | Prepočítať cenu bez DPH                                                                                              |  |  |  |  |  |  |  |  |
|                      | Prepočítať cenu s DPH                                                                                                |  |  |  |  |  |  |  |  |
|                      | Prepočítať základnú predajnú cenu z nákupnej ceny                                                                    |  |  |  |  |  |  |  |  |
|                      | Prepočítať základnú predajnú cenu z váženej nákupnej ceny                                                            |  |  |  |  |  |  |  |  |
|                      | ● Upravit predajné ceny o 2.5 🔷 % 📀                                                                                  |  |  |  |  |  |  |  |  |
|                      | O Upravit predajné ceny na €                                                                                         |  |  |  |  |  |  |  |  |
| zalozke zlavy        | Zvolené zľavy neodvodzovať z predainej ceny, ale tiež upraviť                                                        |  |  |  |  |  |  |  |  |
|                      | Vybrané predajné ceny prepočítať vždy                                                                                |  |  |  |  |  |  |  |  |
|                      | Upravit i fixované ceny                                                                                              |  |  |  |  |  |  |  |  |
|                      | Pred prepočtom zálohujte databázu firmy povelom Zálohovať z ponuky Súbor/Zálohovanie                                 |  |  |  |  |  |  |  |  |
|                      | Prepočtom môže dôjsť k zmene fixácií cien. Bližšie informácie nájdete v pomocníkovi.                                 |  |  |  |  |  |  |  |  |
|                      |                                                                                                    |  |  |  |  |  |  |  |  |
|                      |                                                                                                    |  |  |  |  |  |  |  |  |
|                      | Dokončit Storno P                                                                                                    |  |  |  |  |  |  |  |  |
|                      |                                                                                                    |  |  |  |  |  |  |  |  |
|                      |                                                                                                    |  |  |  |  |  |  |  |  |

Prepočet predajných cien vybraných zásob Prepočet predajných cien vybraných zásob

VPC

Zvoľte najskôr predajné ceny, ktoré chcete zahrnúť do prepočtu

 $\times$ 

2

**⊢ x** 

Pomocník

| Vedľajšia cena bez DPH: | 115€    |
|-------------------------|---------|
| Vedľajšia cena s DPH:   | 141,45€ |
| Zľava bez DPH:          | 80€     |
| Zľava s DPH:            | 98,40€  |

| POHODA Komplet - [Záso  | oby]                                                                                                    |                        |                                       |                   |               |             |        |            |         |           |        |        | - |          | $\times$ |
|-------------------------|----------------------------------------------------------------------------------------------------|------------------------|---------------------------------------|-------------------|---------------|-------------|--------|------------|---------|-----------|--------|--------|---|----------|----------|
| Súbor Nastavenie Adre   | esár Účtovní <u>c</u> tvo <u>F</u> akturácia<br>▼                                                       | Sklady Mzdy Jazdy Ma   | ije <u>t</u> ok <u>Z</u> áznam<br>• 🌆 | Pom <u>o</u> cník | 🐻 🗂 🔒 🛤 🗌     |             | ? •    |            |         |           |        |        |   |          |          |
| ×<br>Členenie Kategória | x         Obchodné údaje         DopInkové údaje         Zaúčtovanie         Internet         B fixácia |                        |                                       |                   |               |             |        |            |         |           |        | Agendy |   |          |          |
|                         | Zásoba                                                                                                  |                        | Ceny                                  |                   |               | - @ _       |        |            |         |           |        |        |   | <i>2</i> |          |
|                         | Typ Karta 🗸                                                                                             | Odbyt 🗹                | Skupina Na                            | aP DPH 🔛 Vá       | ižená n.c.    | 0           |        |            |         |           |        |        |   | Zásoby   |          |
|                         | Kód B                                                                                                   | Internet               | Nákupná                               | 94,30 s D         | PH Marža 🗌    | 8,696       |        |            |         |           |        |        |   |          |          |
|                         | Čiar.kód                                                                                                | DPH nákup 23 %         | Predajná 🔽                            | 102,50 s D        | PH Rabat      | 8,00        |        |            |         |           |        |        |   |          |          |
|                         | PLU                                                                                                    | DPH predaj 23 %        | Stav zásoby                           | 0                 | Objednávky    | 0           |        |            |         |           |        |        |   |          |          |
|                         | Názov B fixácia                                                                                         | ^                      | Limit [m.j.]                          |                   | Rezervácia    | 0           |        |            |         |           |        |        |   |          |          |
|                         |                                                                                                    | ~                      | Hmot. [kg]                            |                   | Reklamácie    | 0           |        |            |         |           |        |        |   |          |          |
|                         | Text                                                                                                    |                        | Objem                                 |                   | Servis        | 0           |        |            |         |           |        |        |   |          |          |
|                         | M.j. ks 💌 2.j.                                                                                          | <b>v</b> 3.j. <b>v</b> | Dodávatel 🕉<br>Obj.názov              |                   |               |             |        |            |         |           |        |        |   |          |          |
|                         | Členenie 01                                                                                             | ·                      | Objednať                              | 0                 | Objednané     | 0           |        |            |         |           |        |        |   |          |          |
|                         |                                                                                                    |                        |                                       |                   |               |             |        |            |         |           |        |        |   |          |          |
|                         |                                                                                                    | 🔲 Zviazané 🗏 Zľavy 🗐   | Cenové akcie 🕞 🗗 D                    | Dokumenty   D     | Poznámky      |             |        |            |         |           |        |        |   |          |          |
|                         | Typ ceny Platnos                                                                                        | t Od Do Ná:            | zov Po                                | opis              | 5 Zaokrúhleni | ie Fix ceny | Cena   | Fix zľavy  | Zľava % | Fix marže | Marža  | Rabat  | × |          |          |
|                         | 1 Vedľajšia cena Trvalá                                                                                 | VPC                    | VPC                                   | ſ                 | 0,01          | ×           | 115,00 |            |         |           | 50,000 | 33,333 | ^ |          |          |
|                         | 2 Vedľajšia cena Trvalá                                                                                 | VPC_DPH                | VPC_DPH                               | H                 | K 0,01        | ×           | 141,45 |            |         |           | 50,000 | 33,333 |   |          |          |
|                         | 3 Zľava Trvalá                                                                                          | Zĭava                  |                                       | 1                 | 0,01          | ×           | 80,00  |            | 4,00    | E         | 4,348  | 4,167  | ~ |          |          |
|                         | 4 Ziava Trvala                                                                                          | Zlava DPF              | 1                                     | p                 | × 0,01        | 1×          | 98,40  |            | 4,00    |           | 4,348  | 4,167  | × |          |          |
| (1/1) (01)              |                                                                                                    |                        |                                       |                   |               |             | No     | ový s.r.o. |         | 2025p     | @ 🗸    |        |   | EDIT 🕑   |          |

- 1. Všetky operácie (hromadný prepočet cien, zmena sadzieb DPH) vykonávajte vo verzii POHODA Január 2025, rel. 13900 a vyššej.
- 2. Pred vykonaním hromadných úprav vykonajte zálohu účtovnej jednotky pomocou povelu Súbor/Zálohovanie/Zálohovať...
- 3. Úpravy cien i sadzieb DPH vykonávajte na prelome účtovných období (2025p).
- 4. Odporúčame vykonať najprv prepočet predajných cien a potom prepočet nákupných cien.